## 등록된 얼굴 정보 편집하기

## 등록된 얼굴 정보 편집하기

등록된 이름 우선순위 얼굴 정보를 변경할 수 있습니다.

] "MENU"에 손끝을 댑니다.

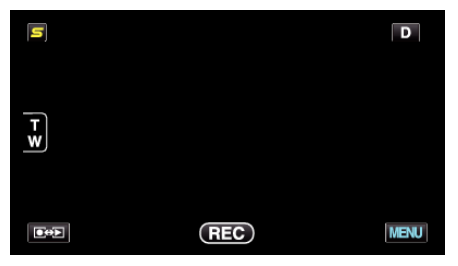

**2** "얼굴 등록"에 손끝을 댑니다.

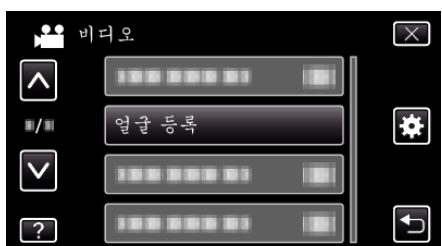

- ∧ 또는 v을 위 또는 아래로 움직여 더 많은 선택을 할 수 있습니다.
- × 에 손끝을 대면 메뉴가 종료됩니다.
- ∽ 에 손끝을 대면 이전 화면으로 돌아갑니다.
- **3** "편집"에 손끝을 댑니다.

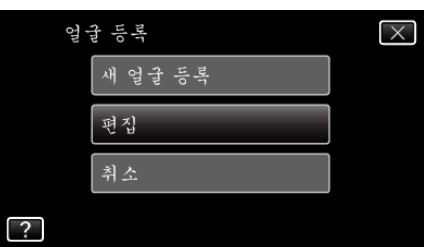

4 편집하고 싶은 인물에 손끝을 댑니다.

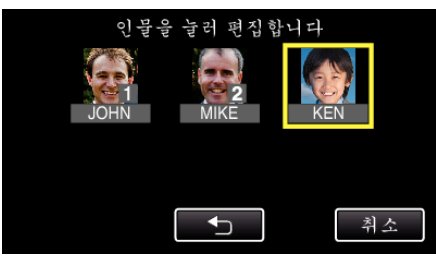

5 편집하고 싶은 항목에 손끝을 댑니다.

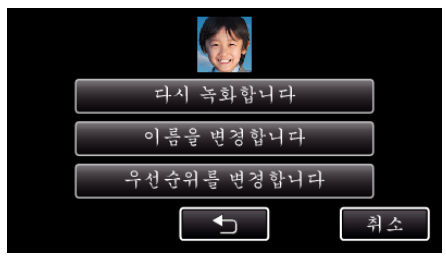

- "다시 녹화합니다"을 선택하려면 ""개인 인증 정보와 사람 얼굴 등록하기"(☞ p.0)"의 단계 5 로 갑니다.
- "이름을변경합니다"을 선택하려면 ""개인 인증 정보와 사람 얼굴 등록하기"(☞ p. 0)"의 단계 11 로 갑니다.
- "우선순위를 변경합니다"을 선택하려면 ""개인 인증 정보와 사람 얼굴 등록하기" (☞ p. 0 )"의 단계 12 로 갑니다.

## 등록된 얼굴 정보를 취소(삭제)합니다.

등록된 얼굴 정보를 취소(삭제)할 수 있습니다.

1 "MENU"에 손끝을 댑니다.

| s   |     | D    |
|-----|-----|------|
| T W |     |      |
|     | REC | MENU |

2 "얼굴 등록"에 손끝을 댑니다.

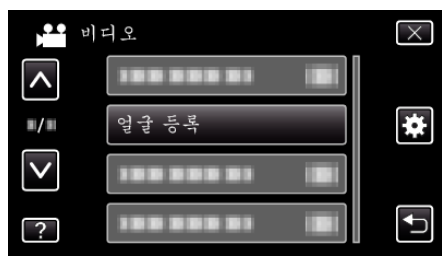

- ∧ 또는 v을 위 또는 아래로 움직여 더 많은 선택을 할 수 있습니다.
- × 에 손끝을 대면 메뉴가 종료됩니다.
- ∽에 손끝을 대면 이전 화면으로 돌아갑니다.
- **3** "취소"에 손끝을 댑니다.

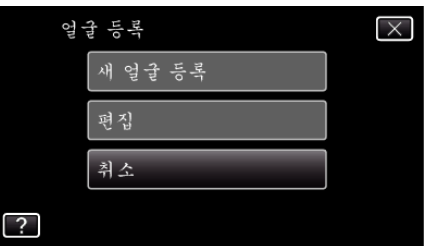

4 등록을 취소하고 싶은 인물에 손끝을 댑니다.

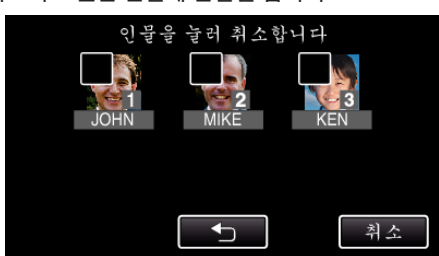

- 선택된 인물은 面이 표시됩니다.
- 인물의 面 을 지우려면 다시 인물 위에 손끝을 댑니다.
- 5 "설정"에 손끝을 댑니다.

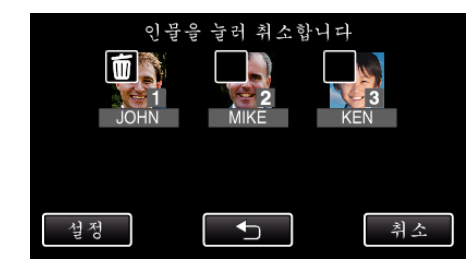

**6** "예"에 손끝을 댑니다.

| 선택한 인물을 취소할까요? |     |  |  |
|----------------|-----|--|--|
| ର୍ବା           | 아니오 |  |  |
| al             | 아니오 |  |  |

- "예"에 손끝을 대면 선택된 인물의 얼굴 정보를 삭제합니다.
  "아니오"에 손끝을 대면 이전 화면으로 돌아갑니다.
- 삭제 완료 화면이 나타나면 "확인"에 손끝을 댑니다.